# STEP-1

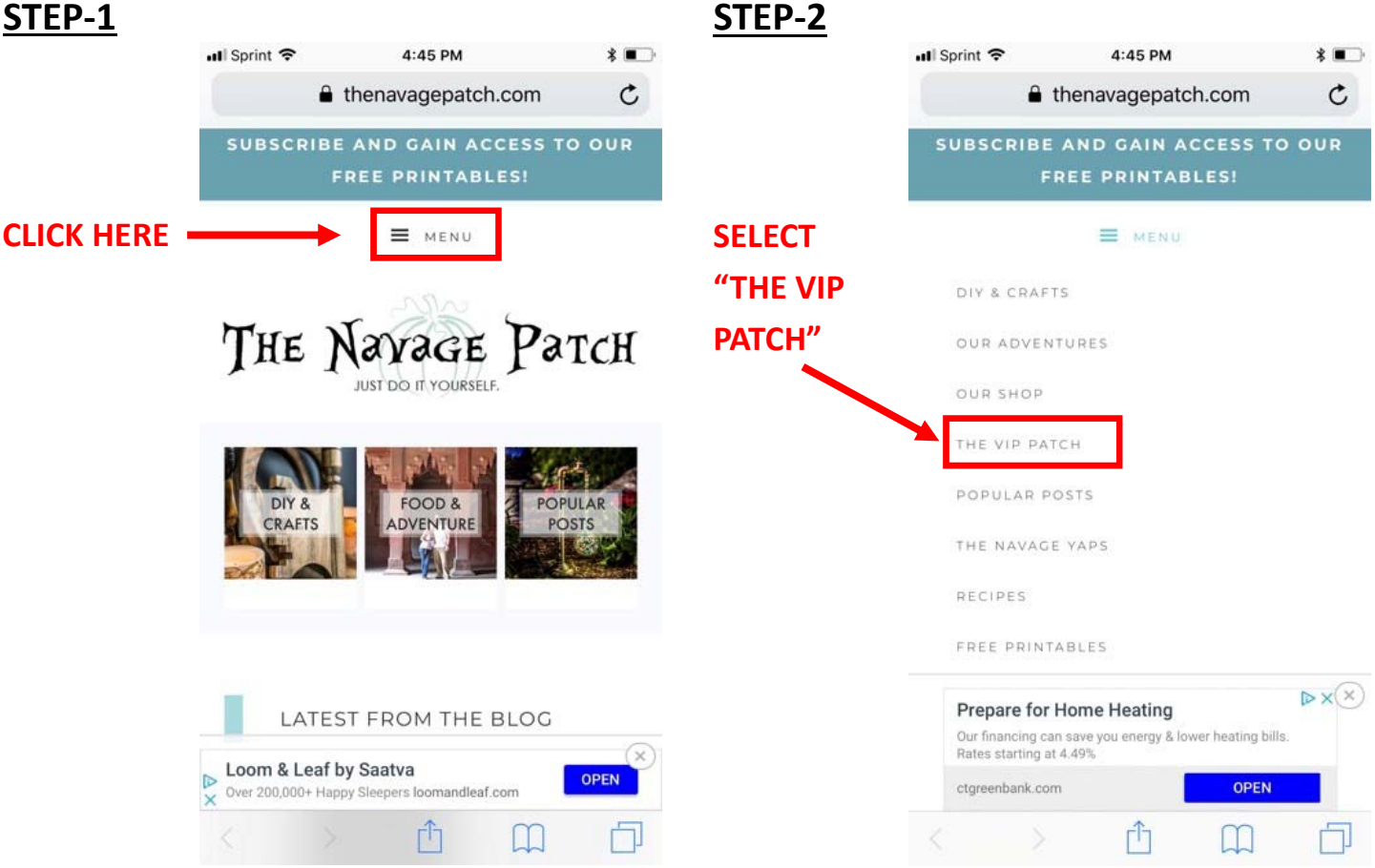

# STEP-3

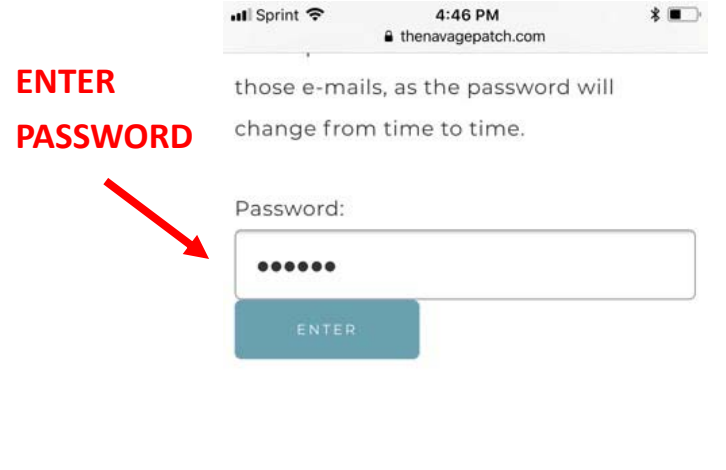

| ANDAN & GREG |       |   |       |   |   |    |   | D  | one          |  |
|--------------|-------|---|-------|---|---|----|---|----|--------------|--|
| 1            | 2     | 3 | 4     | 5 | 6 | 7  | 8 | 9  | 0            |  |
| -            | 1     | : | ;     | ( | ) | \$ | & | @  | "            |  |
| #+=          | #+= . |   |       | ? |   | !  | ' |    | $\bigotimes$ |  |
|              | ABC   |   | space |   |   |    |   | Go |              |  |

### STEP-4

ONCE YOU'RE IN, **SELECT THE TAB YOU** LIKE

#### 📲 Sprint 🗢 4:46 PM \* 💼 thenavagepatch.com

TheNavagePatch.com are copyrighted by The Navage Patch, LLC and are for personal use only.

#### FREEBIES LIBRARY

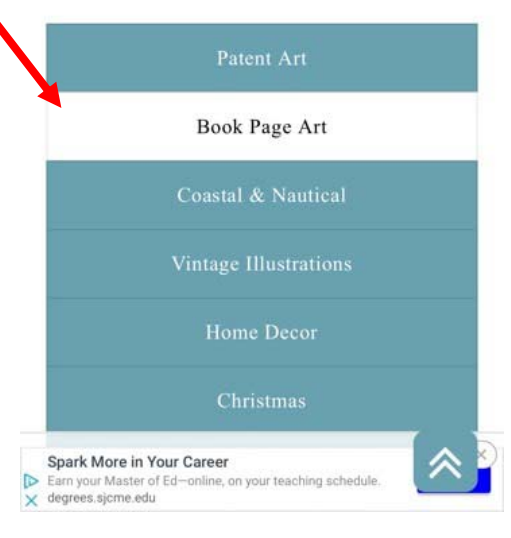

## STEP-5

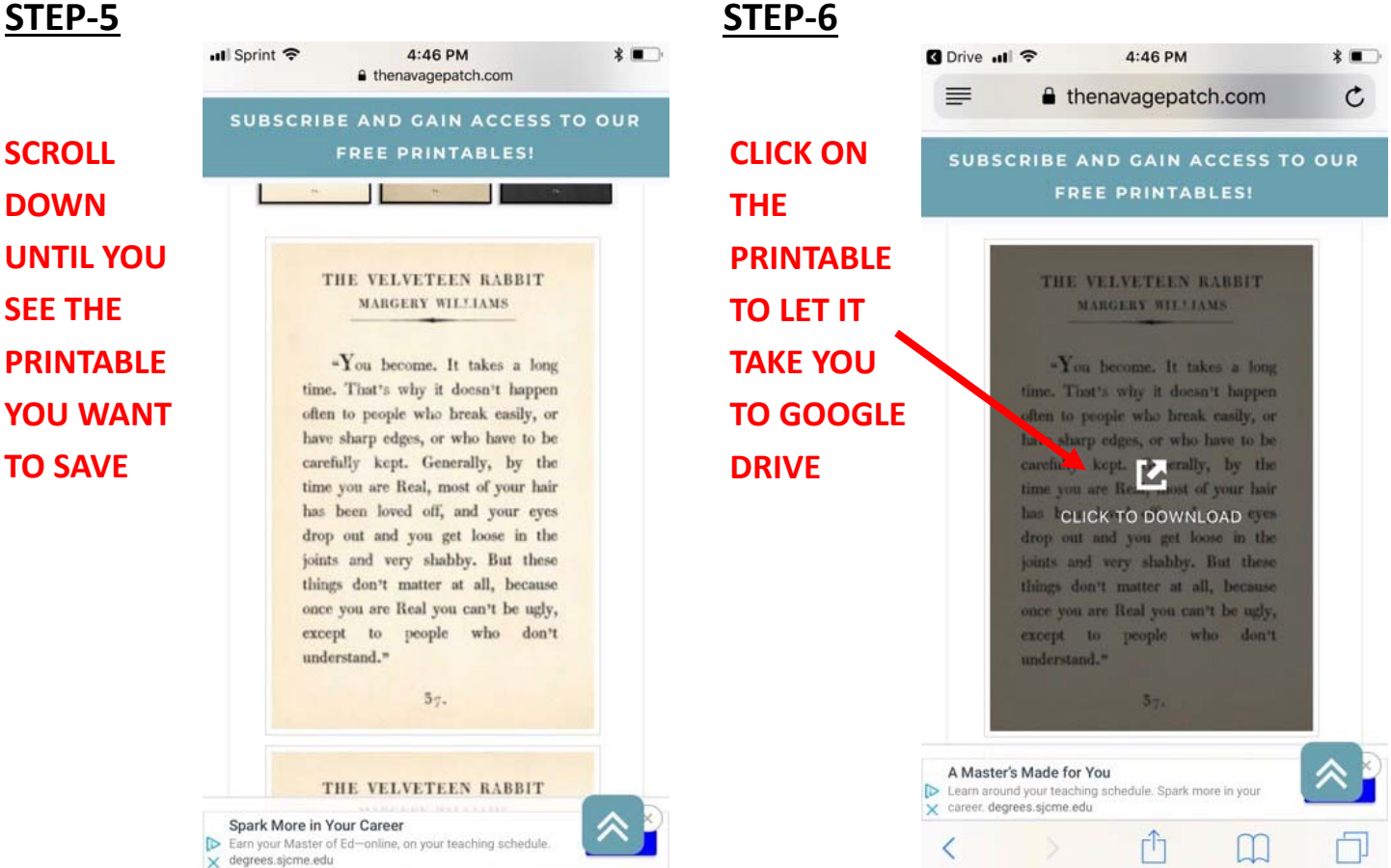

\*

# STEP-7

ONCE YOU'RE IN  $\equiv$ GOOGLE Files "You become, it takes a long That's why it doesn't happen to people who break easily, or reactions, or who have to be DRIVE, SELECT THE cal, most of your hair n loved off, and your eyes drop ou and you get loose in the joints and very shabby. But these things don't SIZE AND at all, because once you are you can't be ugly, except to whe don't understand ? **COLOR YOU** 🔼 16x20 Ag ... ms 1.jpg 🕕 WANT TO -You become. It takes a long -1.ve become, it takes a long time. That's why it doesn't happen often to people who break easily, or have sharp edges, or who have to be carefully keyt. Generally, by the time you are Real, most of your just has been lored off, and your eyes drop out and we get beam in the bins in the bins DOWNLOAD and you get loose in the joints and very shabby. But these things don't matter at all, because once you are lead you can't be ugly, except to records who don't understand " 🔼 16x20 lv ... ms 1.jpg 🚯 esn't happe

Drive .II ?

### C drive.google.com Margery Williams 1 : 12 🔼 16x20 Ch ... ms 1.jpg 🚯 time. That's why it doesn't happen often to people who break easily, or have sharp edges, or who have to be carefully kept. Generally, by the time you are Real, most of your hair has been loved off, and your eyes drop out and you get loose in the joints and very shabby. But these things don't matter at all, because nce you are Real you can't be ugly, 🔼 24x36 Ag ... ms 1.jpg 👔 ne. That's why it doesn't happen ple who break easily, or edges, or who have to be often to people who break easily, or have sharp edges, or who have to be kept. Generally, by the are Real, most of your hair carefully kept. Generally, by the time you are Real, most of your hair has been loved off, and your eyes loved off, and your eyes

4:47 PM

#### STEP-8 Drive .II ? 4:47 PM \* C drive.google.com **FIRST CLICK** ← 🥅 16x20 Chalk - Mar **ON THE** Open in new window THREE THE VELVEIEEN KABBII DOTS. MARGERY WILLIAMS THEN CLICK "You become. It takes a long time. That's why it doesn't happen ON "OPEN" often to people who break easily, or have sharp edges, or who have to be **IN NEW** carefully kept. Generally, by the time > < you are Real, most of your hair has WINDOW" been loved off, and your eyes drop out and you get loose in the joints and very shabby. But these things don't matter at all, because once you are Real you can't be ugly, except to people who don't understand." гĥ M

## STEP-9

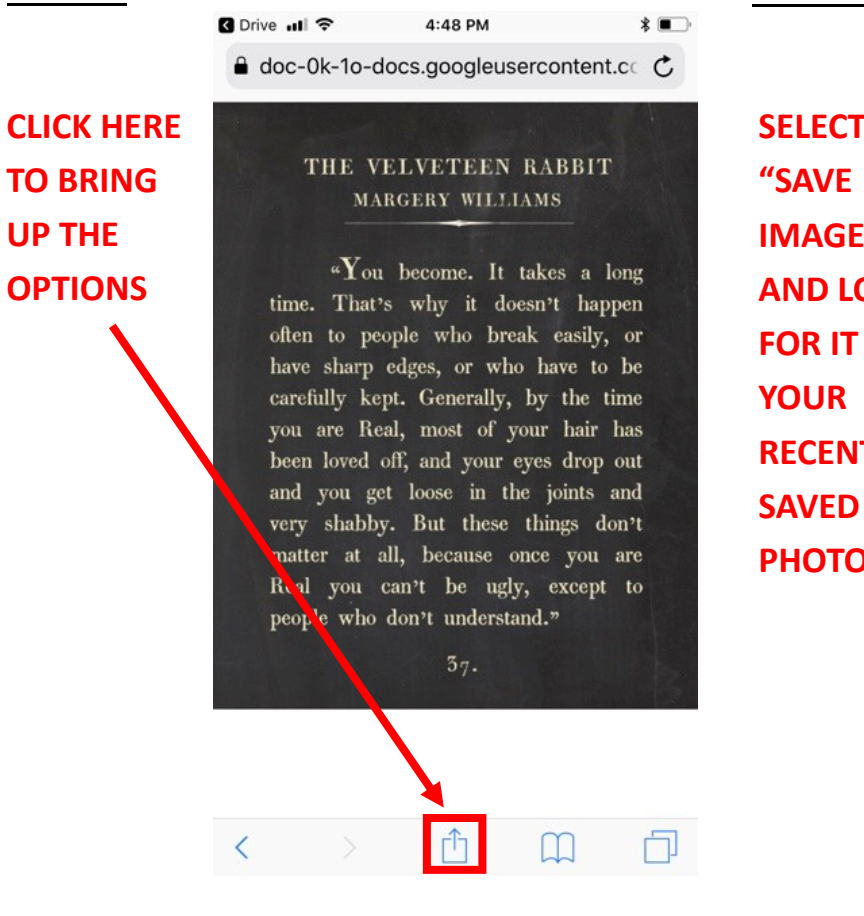

STEP-10

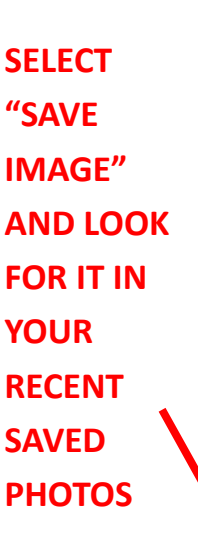

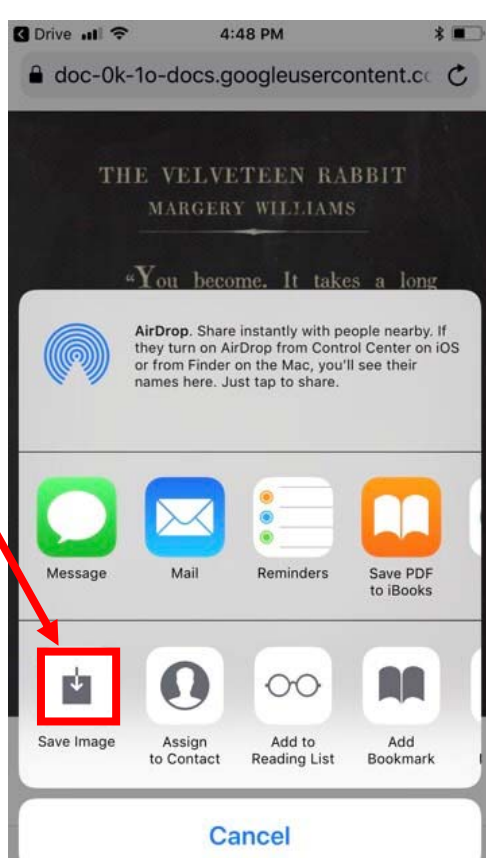